## Postup vytištění formuláře k bakalářské/diplomové práci

 $\rightarrow klikněte na následující odkaz: <u>https://www.uhk.cz/cs-CZ/PDF/Studium/Statni-zaverecne-zkousky/Kvalifikacni-prace</u>$ 

 $\rightarrow$  v levém postranním menu vyberte možnost: "Odevzdávání závěrečných prací – eVSKP" (zde je nutné Vaše přihlášení do systému – zadejte přihlašovací jméno a heslo)

→ v levém postranním menu klikněte na "Odevzdávání kvalifikačních prací"

- → pod údaji o Vaší práci klikněte na možnost "odevzdat práci"
- → najeď te kurzorem myši dolů a klikněte na rámeček "Vytisknout zadání práce (PDF formát)"
- $\rightarrow$ formulář si stáhněte do Vašeho počítače